## 電子記分系統使用方式

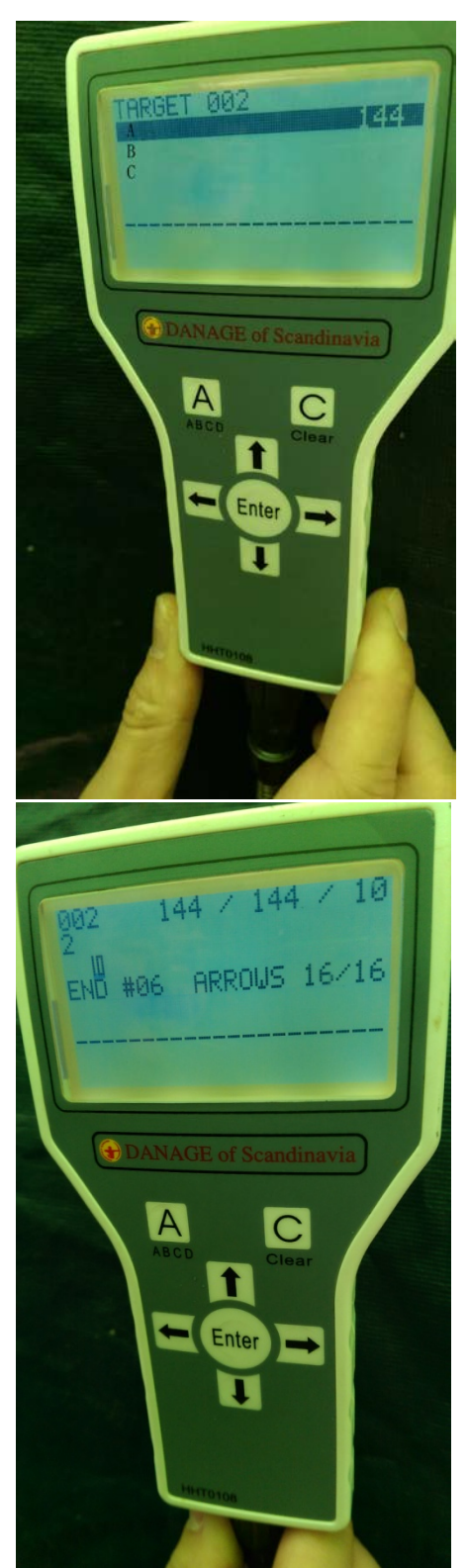

1. 選擇要輸入成績的靶號

例如:想要輸入 2B 選手的成績,就按↓移 動到 B,然後按 Enter

2. 輸入成績

↑ ↓鍵可調整箭值,← → 鍵可以選擇要 輸入的箭序

全部輸入完成績後 ※絕對務必千萬要按 Enter

3. 輸入完一位選手的分數之後,按A可以回到選擇選手的畫面